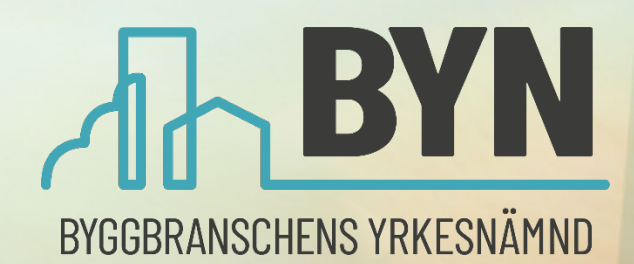

3

# MANUAL BYN 4.0 Mina Sidor

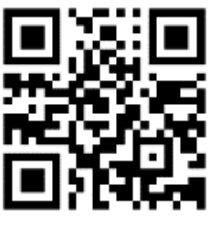

Till Mina sidor

## Innehållsförteckning

| Vad är BYN 4.0?                                    |
|----------------------------------------------------|
| Vem gör vad i BYN 4.0                              |
| Översikt                                           |
| Meny                                               |
| Företag4                                           |
| Ikoner5                                            |
| Statusar5                                          |
| Registrering och inloggning7                       |
| Registrera företag och företagsadministratör7      |
| Lägga till personal och roller8                    |
| Hantera arbetsplatser9                             |
| Avdelningar                                        |
| Lärlingsanmälan                                    |
| Skapa och slutföra anmälan11                       |
| Skapa anmälan som företag11                        |
| Skapa eller slutför anmälan som lärling12          |
| Bekräfta anmälan som yrkesutbildningsansvarig      |
| Godkänn beställning som beställningsgodkännare     |
| Företagslärling                                    |
| Rapportera delmoment som lärling19                 |
| Godkänna delmoment som handledare 22               |
| Godkänna hela e-boken som handledare24             |
| Kvalificeringstid                                  |
| Ändra kvalificeringstid som företag                |
| Godkänna kvalificeringstid som företag             |
| Andra funktioner                                   |
| Visa och verifiera maskinförarintyg och yrkesbevis |
| Beställa ersättningskort                           |
| Bekräfta handledarinstruktioner                    |
| Handledardispens                                   |
| Byte av handledare                                 |
| Ansöka om uppehåll                                 |
| Koppla ny arbetsplats                              |
| Ta bort lärlingar och personal                     |
| Felsökning                                         |
| Ändringar i dokumentet                             |

## Vad är BYN 4.0?

BYN 4.0 är ett system utvecklat av Byggbranschens yrkesnämnd (BYN) för att stödja hanteringen av lärlingar under yrkesutbildningsavtal 2020.

På <u>Byggbranschens yrkesnämnds hemsida</u> kan du läsa mer om de olika <u>vägarna till yrkesbevis</u>. Den del som BYN 4.0 hanterar är från lärlingsanmälan till yrkesbevis.

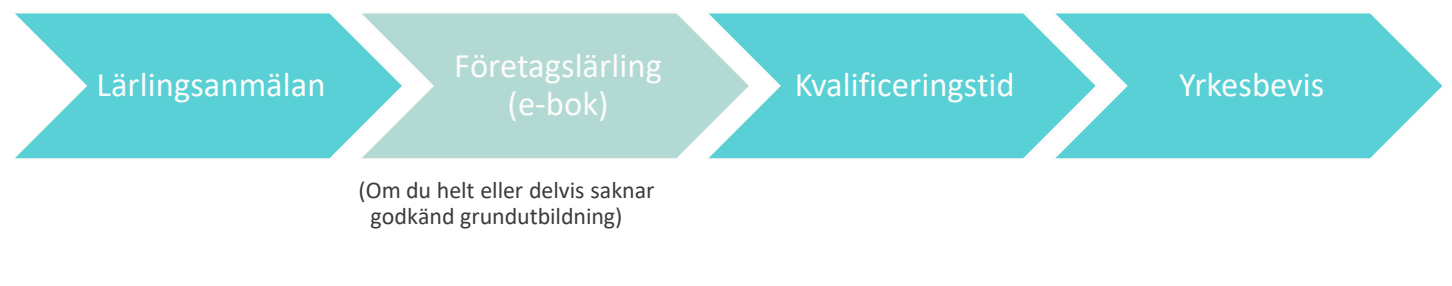

Bild 1. Övergripande process, från lärlingsanmälan till yrkesbevis

Systemet består av två sammankopplade delar – <u>Mina Sidor</u> och Registret – för att kunna visa relevant information för externa och interna användare.

För att underlätta hanteringen av information är systemet även kopplat (integrerat) mot andra system. Bland annat finns kopplingar till:

- SPAR Statens Personadressregister
- Bolagsverket Företagsuppgifter
- Tellus Svenskt Näringslivs databas för kontroll av kollektivavtal
- BYN 2.0 (gamla systemet) överföring av till exempel yrkesbevis. Personer blir aktiva först när de loggat in i Mina Sidor, eller när de aktiveras manuellt av BYN.

I den här manualen för Mina sidor får du en övergripande bild av processen för varje del, och instruktioner för företag och lärlingar.

## Vem gör vad i BYN 4.0

Externa användare på Mina sidor:

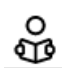

Ø

Lärling – person under utbildning i företag (företagslärling) eller under kvalificeringstid.

**Företagsadministratör** – den första personen som registreras på ett företagskonto. Administratören har fullständiga behörigheter på företaget och kan bland annat lägga till användare, tilldela roller och skapa arbetsplatser. En eller flera personer på företaget kan vara administratör.

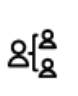

Avdelningsadministratör – finns enbart om företaget har aktiverat avdelningar. Administratör för en eller flera av företagets avdelningar. Har behörigheter att lägga till, ändra och radera användare och uppgifter i sina avdelningar.

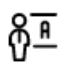

<u>Yrkesutbildningsansvarig</u> – har behörighet att utse handledare, koppla lärlingar till handledare och visa företagets e-böcker.

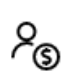

<u>Beställningsgodkännare</u> – har behörighet att godkänna företagets beställningar av distansutbildningar och ska därför ha mandat att ingå avtal med betalningsansvar.

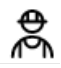

Handledare – bedömer och godkänner sina lärlingars e-böcker.

**Användare** är en person som inte är registrerad som lärling eller tilldelad en roll på ett företag. Hen kan skapa en ny lärlingsanmälan, koppla sig till ett företag och visa och beställa sina egna kort och intyg.

#### Interna användare i Registret:

- <u>BYN regionärer</u> hjälper företag och lärlingar med exempelvis koppling till företag och godkänner lärlingsanmälningar, beställningar av distansutbildning, e-bok och yrkesbevis.
- <u>BYNs kansli</u> support till regioner, företag och lärlingar. Administrerar och fakturerar beställningar av utbildning och intyg/kort.

## Översikt

#### I det här avsnittet får du en snabb översikt av systemets uppbyggnad.

Mina sidor finns tillgänglig på tre språk – svenska, engelska och polska.

Du byter språk längst ned i menyn som ligger under de tre strecken till vänster (se Bild 2).

| $\square$      | Start   | (ì) | ≡  |
|----------------|---------|-----|----|
| ?              | Hjälp   |     | V  |
| ۶ <sub>E</sub> | Svenska | •   | VI |

Bild 2. Ändra språk i menyn.

### Meny

När du loggat in får du på din startsida en snabb överblick över de digitala tjänster du har behörighet till.

Beroende på din roll i Mina Sidor ser din meny (tre strecken) olika ut. Den baseras på din behörighet och vad du får lov att göra i systemet.

I den översta delen av menyn finns dina personliga inställningar och digitala tjänster (se Bild 3).

**Min adress och telefon** – din adress kommer automtiskt från SPAR vid registreringen men du kan ändra den här.

Under **Mina inställningar** ställer du in hur du vill bli notifierad om händelser på dina ärenden. Den första personen på ett företag som ska registrera sig som företagsadministratör kan koppla ihop sig med sitt företag.

Under **Mina intyg** ser du bland annat din utbildning, maskinförarintyg och yrkesbevis. Här kan du visa QR-koden för kontroll av intyg.

Om du har yrkesbevis eller maskinförarbehörighet kan du beställa kort under **Beställ kort och intyg**.

Under **E-bok** ser du som lärling din egen e-bok. Du kan rapportera nya och se tidigare rapporterade delmoment och se hur utbildningen fortskrider. Som handledare ser du dina lärlingars rapporter och deras utbildning.

Under **Kvalificeringstid** syns din kvalificeringstid om du är lärling. Om du är handledare ser du dina lärlingars kvalificeringstid.

Om du är handledare kan du även se och bekräfta **Handledarinstruktioner** och se uppgifter om dina lärlingar under **Mina lärlingar**.

### Företag

Den andra delen av menyn syns bara för företag. Här hittar du allt du kan göra på ditt företag, både administration av företaget – personal och arbetsplatser – och administration av lärlingar och beställningar (se Bild 4).

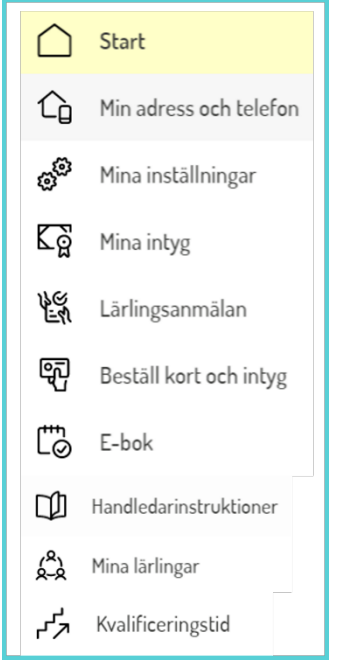

Bild 3. Dina digitala tjänster

Did you know? 3YN 4.0 is available i Enalish and Polish Under Arbetsplatser lägger du in de arbetsplatser du vill koppla lärlingar och personal till.

箫 Arbetsplatser ę., Beställ kort och intyg Avdelningar Beställningar 1 20 Dispenser 2 Handledare 2 Lärlingar Lärlingsanmälningar Ē Ny lärlingsanmälan Personal Roller 00 Uppehäll ð≞ Yrkesutbildningsansvarig

Bild 4. Företagstjänster

Beställ kort och intyg – här beställer du tryckta kort och intyg för företagets lärlingar.

Under Beställningar finns alla företagets beställningar av distansutbildning.

**Dispenser** – här ser du alla beviljade handledardispenser och kan söka nya.

Under Handledare ser du alla registrerade handledare på företaget samt hur många lärlingar de har.

Under Lärlingar visas alla företagets lärlingar.

Lärlingsanmälningar – här ser du alla företagets lärlingsanmälningar och vilken status de har.

Under Skapa lärlingsanmälan kan du anmäla nya lärlingar till företaget.

Personal – här ser du personalen på företaget och vilka roller de har. Du kan också se handledares lärlingar och intyg, söka handledardispens, ändra roller och koppla bort personal från företaget.

Under Roller går du direkt till tilldelning av roller på personalen i företaget.

Uppehåll – här kan du söka uppehåll i både grundutbildning och kvalificeringstid för era lärlingar.

Under Yrkesutbildningsansvarig kan du se vem som är yrkesutbildningsansvarig på företaget eller avdelningen.

Avdelningar – om företaget har aktiverat avdelningar kan avdelningsadministratören se och uppdatera arbetsplatser och personal.

### Ikoner

De flesta ikoner i systemet har även förklarande text, men här är några av de vanligaste funktionerna:

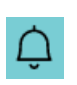

Klockan högst upp till höger visar om det finns väntande notifieringar. Du kommer direkt till aktuellt ärendet om du trycker på det från notifieringar.

En plus-knapp i nedre högra hörnet betyder att du kan lägga till en ny uppgift.

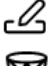

En penna betyder att du kan redigera uppgiften.

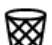

En papperskorg betyder att du kan radera en uppgift.

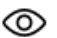

Ett öga betyder att du kan visa en uppgift.

### Statusar

Lärlingsanmälan, beställning av distansutbildning och e-bok har olika status beroende på var i processen de ligger. Med hjälp av statusen kan du se om och vem som ska göra något.

### Lärlingsanmälan

| Utkast<br>Bekräftad av lärling | En lärling eller ett företag har startat en lärlings-<br>anmälan men inte skickat in den. Det går att<br>fortsätta och skicka in den när den är färdig.<br>Lärlingen har fyllt i all sin information och skickat<br>in anmälan till företaget. Nu är det företaget som<br>ska granska och godkänna anmälan |  |
|--------------------------------|----------------------------------------------------------------------------------------------------|--|
| Bekräftad av                   | Företaget har påbörjat anmälan eller bett om                                                                                                    |  |
| företag                        | komplettering. Lärlingen ska fylla i sin                                                                                                    |  |
| Ŭ                              | information och sedan skicka tillbaka till<br>företaget för godkännande                                                                                                    |  |
| Bekräftad och                  | Företaget har granskat och kompletterat lärlings-                                                                                                    |  |
| godkänd av företag             | anmälan och godkänt den. Det innebär att den är                                                                                                    |  |
| Beställning skapad             | Om lärlingen saknar grundutbildning har den                                                                                                    |  |
| Godkänd                        | förste regionären på BYN-regionen skapat en<br>beställning av distansutbildning, som behöver<br>godkännas av BYN-regionär två, se Godkänd.<br>BYN-Regionär två har godkänt en lärlingsanmälan<br>med saknad grundutbildning. En beställning av                                                             |  |
|                                | distansutbildning är skickad till företaget för godkännande och e-boken är utfärdad.                                                                                                    |  |
| GU godkänd / GU                | Om lärlingen har godkänd grundutbildning har                                                                                                    |  |
| intyg utfärdat                 | den förste regionären på BYN-regionen godkänt grundutbildningen.                                                                                                    |  |
| Klar                           | Nu är lärlingsanmälan helt avslutad.<br>BYN-regionär två har godkänt grundutbildningen<br>eller företaget har godkänt distansbeställningen.<br>Kvalificeringstiden startar när lärlingen har en<br>godkänd grundutbildning.                                                                                |  |

## Beställning

| Skickad till företag | BYN-regionen har skapat en beställning av distans- |
|----------------------|----------------------------------------------------|
| för godkännande      | utbildning som företaget måste godkänna för att    |
|                      | den ska kunna hanteras av BYNs kansli.             |
| Godkänd att          | Företaget har godkänt beställningsunderlaget och   |
| fakturera            | BYNs kansli kan fakturera företaget och beställa   |
|                      | från leverantören.                                 |
| Betald               | Företaget har fått fakturan och betalat (gäller    |
|                      | endast förskottsfakturor).                         |
| Beställd             | BYNs kansli har fakturerat och beställt distans-   |
|                      | utbildningspaketet av leverantören för leverans    |
|                      | enligt beställningen.                              |

### E-bok

| $\checkmark$ | Lärlingen har gjort sin bedömning på rapporten.                                                      |
|--------------|----------------------------------------------------------------------------------------------------|
| <i>"</i> //  | Handledaren har gjort samma bedömning som lärlingen.                                                 |
| *//          | Lärlingen och handledaren har gjort olika bedömningar. Gå in<br>och se på rapporten vad som avviker. |

## **Registrering och inloggning**

För att kunna hantera en lärlingsanmälan måste inte bara lärlingen utan även företaget med personal och arbetsplatser vara registrerade på Mina sidor. För att logga in i BYN 4.0 krävs ett fungerande **BankID**.

Vid första inloggning måste du registrera och verifiera mobilnummer och epostadress. Du behöver därför ha mobil och e-post tillgängliga, då du behöver fylla i två bekräftelsekoder som skickas med sms respektive e-post.

Börja registrering genom att trycka på knappen *Registrera dig med BankID* och välj sedan BankID på denna enhet eller på annan enhet. Fyll i personnummer (10 siffror) i fältet, och tryck på knappen *Verifiera*. Identifiera dig genom att följa instruktionerna för BankID på den enhet du valt.

Tryck sedan på knappen *Mobilnummer* och fyll i ditt personliga mobiltelefonnummer i fältet. När du trycker på knappen *Bekräfta mobilnummer* skickas ett sms med en fyrsiffrig kod till det ifyllda telefonnumret. Verifiera mobilnummer genom att fylla i koden i fältet.

Fortsätt med knappen *e-postadress* och fyll i din personliga e-postadress i fältet. När du trycker på knappen *Bekräfta e-postadress* skickas ett e-postmeddelande med en fyrsiffrig kod till den ifyllda e-postadressen. Verifiera epostadress genom att fylla i koden i fältet. Om koden inte kommer fram titta först i skräpposten, annars läs mer under <u>Felsökning</u>.

Slutför registreringen genom att trycka på knappen *Avsluta registrering*. Kontrollera dina uppgifter i sammanfattningen och gå sedan till dina sidor genom knappen *Fortsätt till Mina sidor*.

Nästa gång du loggar in trycker du på knappen *Logga in med BankID* och följer sedan instruktionerna för BankID på denna eller annan enhet.

### Registrera företag och företagsadministratör

Företagsadministratören uppdaterar företagets information och skapar övriga användare och arbetsplatser på företaget

Om företaget inte använt Mina sidor tidigare behöver en administratör ansöka om att bli kopplad till företaget. Även om företaget använt det gamla systemet (BYN 2.0) måste en administratör aktivera och uppdatera informationen för företaget i Mina sidor på samma sätt.

När du registrerat dig och loggat in klicka på **Mina inställningar** i menyn och knappen *Koppla företag* för att ansöka om koppling till företaget.

Välj din BYN-region i listan och ange företagets organisationsnummer (se Bild 5). Om företagets närmaste region inte kommer upp i listan måste du <u>kontakta din BYN-region</u>. Välj ditt företag och tryck sedan på *Ansök*.

Ditt e-postprogram öppnas med ett färdigt e-postmeddelande till din BYNregion med den information de behöver. Klicka på *skicka* i ditt epostprogram för att skicka ansökan till BYN.

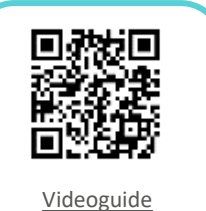

Hantera företag

Did you know? Login with password is Donly available if you do Not have a Swedish Social security number.

/isste du att? Bara första personen nåste ansöka om coppling till företaget.

| Aktivera e-post<br>Aktivera SMS                                              | Om din region saknas i listan kan du hitta<br>kontaktinformation för din region på<br>kontaktsidan för regionerna.                                          |     |
|------------------------------------------------------------------------------|----------------------------------------------------------------------------------------------------|-----|
| Är du arbetsgivare ell<br>För att kunna använda Mina sid<br>译 KOPPLA FÖRETAG | Vänligen notera att e-postmeddelandet innehåller<br>ditt personnummer och telefonnummer och att du<br>ansvarar för hur du hanterar dina<br>personuppgifter. | lär |
| SPARA                                                                        | BYN-region 🗸                                                                                                    | i   |
|                                                                              | Foretagets organisationsnummer                                                                                                    |     |
|                                                                              | AVBRYT ANSÖK                                                                                                    |     |

Bild 5. Koppla företag.

Din BYN-region kommer därefter manuellt koppla ihop dig med ditt företag och meddela dig via e-post eller telefon när det är klart.

När du sedan loggar in ska du ha tillgång till ditt företagskonto på Mina sidor och kan göra grundläggande inställningar för personal och arbetsplatser.

#### Lägga till personal och roller

För att lägga till personal i Mina sidor trycker du på **Personal**. Då syns en lista på alla användare som finns registrerade på företaget.

För att skapa en ny användare trycker du på den runda *plus-knappen* (**•**) i nedre högra hörnet. Fyll i personens personnummer (12 siffror), mobilnummer och e-postadress samt en frivillig rollbeskrivning. Du kan även välja vilken roll som personen ska ha. Det gör du genom att flytta *reglaget* på den rollen du vill tilldela personen. För att kunna hantera lärlingsanmälan måste det finnas minst en *handledare*, en *yrkesutbildningsansvarig* och en *beställningsgodkännare*. (se Bild 6)

När du fyllt i allt rätt sparar du personen genom att trycka på knappen *Lägg till*. Den nya användaren kommer att benämnas med sin e-postadress i listan över personal (i stället för namn) tills dess att den loggat in första gången.

För att tilldela en redan skapad användare en ny roll trycker du på knappen *Roller*. Välj den person som ska få en ny roll och aktivera rollen genom att flytta *reglaget* för att sedan spara.

visste au att? Om det står e-mail eller null null i listan har personen inte loggat in ännu.

| Person och roll                                                                                                    |
|----------------------------------------------------------------------------------------------------|
| Personnummer                                                                                                    |
| Mobilnummer                                                                                                    |
| E-post                                                                                                    |
| Rollbeskrivning                                                                                                    |
| Skyddad information                                                                                                    |
| att den är synlig bara för administratörer.                                                                                                    |
| Roller                                                                                                    |
| FÖRETAGSADMINISTRATÖR                                                                                                    |
| Denna roll har fullständiga behörigheter att lägga till, ändra och radera användare och uppgifter<br>om företaget på Mina sidor. Rollen kan inte godkänna delmoment i e-böcker.                                             |
| BESTÄLLNINGSGODKÄNNARE                                                                                                    |
| Denna roll har behörighet att godkänna företagets beställningar av distansutbildningar på Mina<br>sidor och mandat att ingå avtal med betalningsansvar.                                                                     |
| YRKESUTBILDNINGSANSVARIG                                                                                                    |
| Denna roll har behörighet att utse handledare, koppla lärlingar till handledare och visa alla e-<br>böcker på företaget. Rollen kan inte godkänna delmoment i e-böcker. Rollen kan tilldela<br>handledarroll till personal. |
| HANDLEDARE                                                                                                    |
| Denna roll kräver yrkesbevis eller handledardispens. En person med denna roll har behörighet<br>att handleda en eller flera lärlingar (beroende på yrke) under lärling- eller kvalificeringstid på                          |

Bild 6. Lägg till personal

#### Hantera arbetsplatser

För att underlätta organiseringen av exempelvis personal och lärlingar kan företaget skapa flera arbetsplatser. Ditt företag bör ha minst en arbetsplats förvald för fakturor och leveranser, sen beror det på storlek om ni vill ha flera för olika projekt eller geografiska platser.

För att se och administrera företagets arbetsplatser, tryck på **Arbetsplatser** (se Bild 7). Ett företag tilldelas automatiskt arbetsplatsen *Huvudkontoret*. Kontrollera och uppdatera denna med korrekt adress, e-postadress, telefonnummer och webbplats.

För att skapa en ny arbetsplats klicka på den runda *plus-knappen* () i nedre högra hörnet, namnge den och fyll i korrekt adress. För att uppdatera en existerande arbetsplats klicka på den i listan.

För att aktivera att en arbetsplats ska vara **fakturaadress**, tryck på *reglaget* så den blir turkos. Du kan även lägga till en specifik e-postadress och attention för mottagare av fakturor.

| ARBETSPLATSER                                                                    |            |
|----------------------------------------------------------------------------------|------------|
| Här kan du lägga till, ändra och ta bort kontor och projekt där ert<br>verksamt. | företag är |
| Q Sök i listan                                                                   |            |
| Huvudkontoret<br>Gatan 123, 511 63 SKENE                                         |            |
| Boråskontoret<br>Storgatan 45, 567 89 BORÅS                                      | >          |
| Hudiksvallskontoret<br>Vallen 87, 824 30 HUDIKSVALL                              | >          |
| FORKLARING                                                                       |            |
| Arbetsplatser som är förvalda för fakturering.                                   |            |
| 🛱 Arbetsplatser som är förvalda för leveranser.                                  |            |

Bild 7. Arbetsplatser.

För att aktivera att en arbetsplats ska vara förvald **leveransadress**, tryck på *reglaget* så den blir turkos. Även här kan du lägga till en attention.

När du sparar kommer arbetsplatserna att ha symboler för fakturarespektive leveransadress, och vara tillgängliga vid lärlingsanmälan.

### Avdelningar

För större eller utspridda företag finns möjlighet att organisera företaget i avdelningar – en sektion (utan adress) dit arbetsplatser och personal kopplas. En avdelning kan alltså innehålla flera arbetsplatser som det är helt upp till företaget att organisera utifrån behov och hur deras verkliga organisation ser ut och fungerar – exempelvis enligt geografi (södra Sverige) eller organisation (Husbyggnad).

Avdelningar är endast tillgänglig efter att <u>BYNs kansli</u> aktiverat funktionen.

För mer information och aktivering kontakta Michael Gustafsson.

## Lärlingsanmälan

För att få ett yrkesbevis enligt <u>yrkesutbildningsavtal 2020</u> (bygg och anläggning) måste du ha en lärlingsanställning. Beroende på om du har en komplett grundutbildning eller inte blir du antingen företagslärling eller lärling under kvalificeringstid. Oavsett vilken lärling du är måste du göra en lärlingsanmälan på Mina sidor.

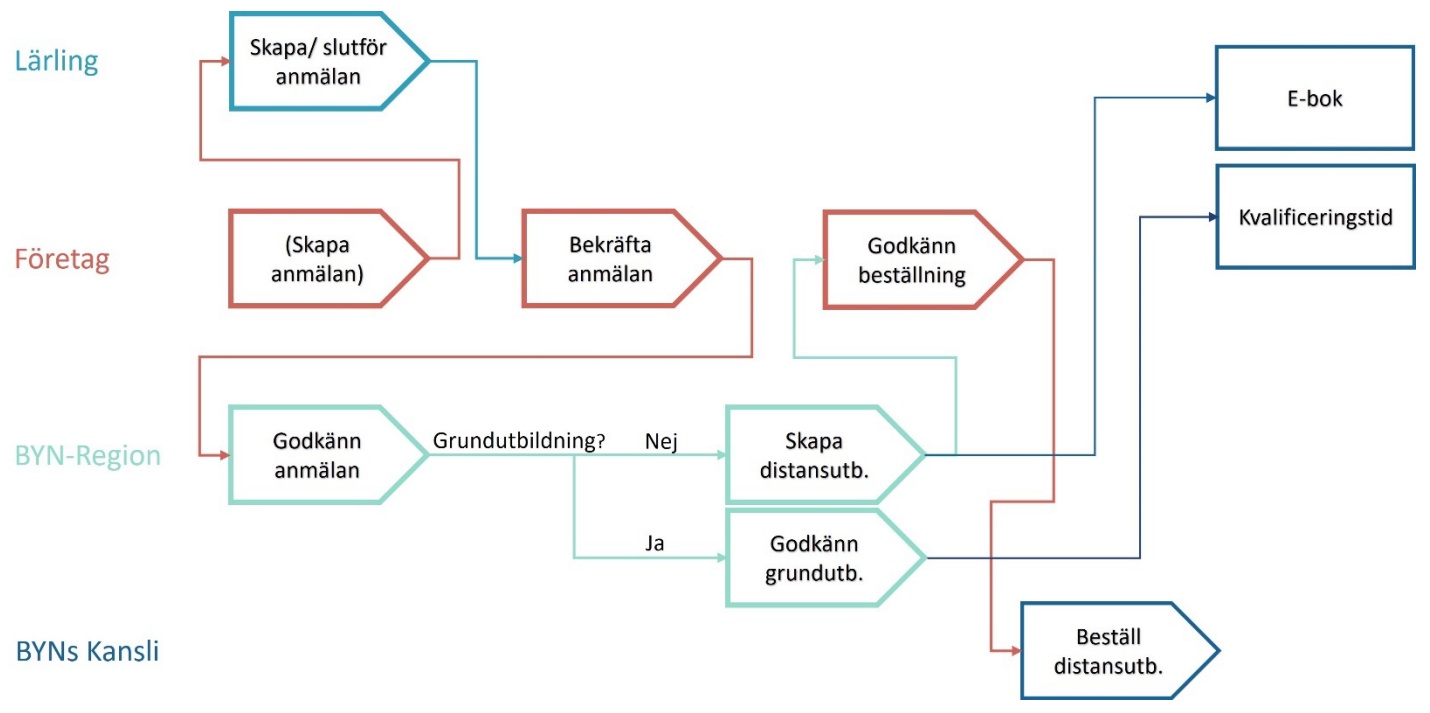

Bild 8. Detaljerad process lärlingsanmälan

Lärlingsanmälan är den process som har flest steg och involverar flest funktioner, både på företaget och på BYN internt. Det betyder att det kan ta 1–2 veckor innan anmälan blir godkänd. Exempelvis måste två regionärer godkänna innan lärlingen kan få antingen sin e-bok eller påbörja kvalificeringstiden. Däremot kan inte distansutbildningen starta förrän företaget godkänt beställningen och kansliet hanterat den.

### Skapa och slutföra anmälan

Om företaget påbörjar anmälan kommer företagets uppgifter (exempelvis arbetsplats och handledare) redan vara ifyllt när lärlingen ska slutföra den – men företaget måste ha lärlingens personuppgifter. Om lärlingen skapar anmälan måste hen ha tillgång till företagets organisationsnummer.

### Skapa anmälan som företag

För att skapa en ny lärlingsanmälan måste företaget ha tillgång till lärlingens personnummer, e-postadress och mobilnummer. De måste dessutom veta vilken arbetsplats och handledare lärlingen ska ha, samt anställningsformen och startdatum.

Börja med att trycka på **Skapa Lärlingsanmälan**, och fyll därefter i lärlingens *personnummer, e-postadress* och *mobilnummer* genom att trycka på respektive knappar.

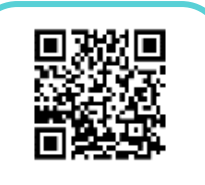

<u>Videoguide</u> <u>Företag – skapa</u> <u>lärlingsanmälan</u> Välj sedan vilket *yrke* som lärlingen ska utbildas inom. En maskinförare behöver även välja maskinslag. (se Bild 10)

Tryck sedan på *arbetsplats* för att visa de tillgängliga arbetsplatser administratören skapat och välj den som lärlingen ska arbeta på.

Nästa steg är att välja en behörig<sup>1</sup> handledare. Alla registrerade handledare med yrkesbevis eller dispens (se <u>Handledardispens</u>) inom det aktuella yrket visas i listan (se Bild 9).

Det sista valet är typ av *anställning* (tillsvidareanställning med eller utan provanställning, se <u>yrkesutbildningsavtalet</u>), och *startdatum* för eventuell grundutbildning.

Granska anmälan genom att trycka på Bekräfta anmälan. Om uppgifterna är korrekta klicka i rutan och skicka vidare anmälan till lärlingen genom att trycka på knappen *Signera och skicka till lärling*.

Statusen på anmälan blir nu **Bekräftad av företag**, vilket betyder att det är lärlingens tur att granska anmälan och bifoga sina intyg och/eller betyg.

### Skapa eller slutför anmälan som lärling

För att kunna skapa en anmälan måste lärlingen ha tillgång till företagets organisationsnummer och sina eventuella intyg och betyg från utbildning.

Tryck på **Lärlingsanmälan**. Om företaget skapat anmälan finns det redan en anmälan med status **Bekräftad av företag** i listan. Det kan också ligga anmälningar med statusen **Utkast** om du påbörjat en anmälan tidigare. Om det finns en anmälan där tryck på pilen och sedan *Fortsätt med anmälan*. Annars tryck på *Skapa lärlingsanmälan*.

Först måste du bekräfta om du har slutfört en gymnasie- eller vuxenutbildning. Det gör du genom att markera **Ja** eller **Nej** i pop-up rutan och därefter trycka på *Spara* (se Bild 11).

Efter det får du *Bekräfta din adress*. Uppgifterna hämtas automatiskt från SPAR när du loggar in med BankID, men det är viktigt att kontrollera att uppgifterna stämmer. Det går att ändra om något saknas eller är felaktigt.

Om det är en ny anmälan får du sedan *Ange yrke* du ska vara lärling i. Om du är maskinförare ska du också ange maskinslag (se Bild 10). Om du slutför en anmälan så har företaget redan fyllt i det.

| Har du slutfört en 🛛 ×<br>gymnasie- vuxen<br>utbildning? |         |  |                                               |
|----------------------------------------------------------|---------|--|-----------------------------------------------|
| ) Ja<br>I Nej                                            |         |  |                                               |
| X AVBRYT                                                 | Ø SPARA |  | Bild 11. Bekräfta om du<br>har en utbildning. |

har en utbildning.

### Välj handledare

Det ställs ett antal krav för att kunna handleda en lärling. Kraven skiljer sig mellan lärlingar under grundutbildning ("företagslärlingar") och lärlingar under kvalificeringstid.

Här kan du välja handledare och se vilka handledare som möter kraven för att handleda denna lärling.

| Q | Sokilistan                                                                                                    |
|---|----------------------------------------------------------------------------------------------------|
| 0 | Nils Arnäs<br>Betongarbetare<br>D E-postadress angiven<br>D Inge larlinger (maximalt 3 st)<br>Nricesbevis (betongarbetare) |
|   | Har ej bekräftat handledarinstrukt.                                                                                        |

| ANGE INRIKTNING<br>Ange inriktning för yrket maskinförare.<br>Du kan välja fler än en inriktning. |  |  |
|---------------------------------------------------------------------------------------------------|--|--|
| Q Söki listan                                                                                     |  |  |
| 😓 Hjullastare                                                                                     |  |  |
| 🔚 Bandlastare, Bandschaktare                                                                      |  |  |
| 🕞 Graviastare                                                                                     |  |  |
| 🔛 Gravmaskin                                                                                      |  |  |
| 6₩ Väghyvel                                                                                       |  |  |
|                                                                                                   |  |  |

Bild 10. Välja Maskinslag,

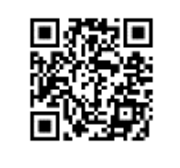

<u>Videoguide</u> <u>Lärling – skapa</u> lärlingsanmälan

<sup>&</sup>lt;sup>1</sup> En behörig handledare har yrkesbevis inom lärlingens yrke och handleder maximalt 3 lärlingar (ställningsbyggare maximalt en under grundutbildning eller tre under kvalificeringstid). BYN-regionen kan ge <u>dispens</u>.

Bild 9. Välj handledare

#### INTYG OCH BETYG

Har du intyg eller betyg (slutbetyg) du vill skicka med din ansökan?

Om du läst en gymnasieutbildning eller motsvarande behöver du stärka att du har kunskaperna genom att skicka med kopior på dina intyg eller betyg.

```
@ JAG VILL SKICKA MED DOKUMENT
```

För att gå vidare måste du bifoga minst ett intyg eller betyg.

> ANBE FÖRETAG

POREORENDE STE

#### Bild 12. Skicka med intyg eller betyg.

Därefter ska du om du gått en utbildning *Ladda upp intyg och/eller betyg* (se Bild 12). Om du markerat att du slutfört en utbildning måste du bifoga minst ett intyg eller betyg för att kunna gå vidare. Om du inte slutfört en utbildning kan du bifoga eventuella ofullständiga betyg och intyg.

Tryck på *Jag vill skicka med dokument*. För att skicka med kopior på dina intyg och/eller betyg i något av filformaten PDF, JPG, PNG eller TIF. På nästa sida ska du sedan välja vilka intyg och/eller betyg du vill ladda upp:

- Utbildningsintyg från godkänd utbildningsgivare (GUG)
- Övriga intyg Valideringsintyg (om du har tidigare yrkeserfarenhet) eller Maskinslagsintyg från gymnasiet eller GUG
- Betyg från gymnasium eller motsvarande.

Tryck på respektive knapp – Lägg till utbildningsintyg, Lägg till intyg eller Lägg till betyg – och välj din fil (se Bild 13).

| Betyg<br>Dina betyg visar vilka kurser från gymnasium och motsvarande som du fått godkänt på. Vi maskintolkar dina betyg så att du slipper skriva av dem för hand. |
|----------------------------------------------------------------------------------------------------|
| 🖉 LÄGG TILL BETYG                                                                                                    |
| Filer du laddar upp ska vara av typen PDF, JPG, PNG eller TIF.                                                                                                    |
| > BEKRĀFTA GODKĀNDA BETYG                                                                                                    |

#### Bild 13. Ladda upp betyg från gymnasium

När filen laddats upp tryck på *Bekräfta godkända betyg*. Systemet kommer då att försöka maskintolka dokumenten och fylla i godkända kurser. Kontrollera att alla dina godkända kurser blivit ifyllda och om inte kan du kryssa i eller ur dem manuellt. (se Bild 14)

Visste du att? Du måste ladda upp dina intyg / betyg för att BYN ska veta att du har grundutbildning.

| BEKRÄFTA GODKÄND                                                                                                    |              |
|----------------------------------------------------------------------------------------------------|--------------|
| Vårt system har nu försökt maskintolka de dokument du laddade upp. För att allting ska bli rä<br>behöver du bekräfta resultatet av inläsningen. | itt          |
| Var vänlig bekräfta att de kurser du är godkänd i är <u>ikryssade</u> i listan nedan.                                                           |              |
| PROGRAMGEMENSAMMA                                                                                                    | GODKÅND      |
| Bygg och anläggning 1<br>200p, BYGBYG01                                                                                                    |              |
| Bygg och anläggning 2<br>200p, BYGBYG02                                                                                                    |              |
| INRIKTNING                                                                                                    | GODKÄND      |
| Husbyggnadsprocessen                                                                                                    | $\checkmark$ |
| Husbyggnad 1                                                                                                    |              |
| 100p, HUSHUS01                                                                                                    |              |

Bild 14. Bekräfta maskintolkade godkända kurser.

Du måste sedan bekräfta att uppgifterna är korrekta och att du är medveten om att det är brottsligt att avsiktligt lämna felaktiga uppgifter genom att kryssa i bekräftelserutorna (se Bild 15).

sste du att? t är brottsligt att siktligt lämna aktiga uppgifter.

#### Bekräftelse

| Dekraiteise                                                                                                    |
|----------------------------------------------------------------------------------------------------|
| ✓ Jag har inte godkänt i alla kurser som efterfrågas. *                                                                |
| 🗹 Jag bekräftar på heder och samvete att jag har godkänt betyg i de kurser ovan som är markerade som godkänd. *        |
| 🗹 Jag är införstådd i att avsiktligt lämna felaktig information betraktas som urkundsförfalskning och är brottsligt. * |
|                                                                                                    |
| * Om du inte kommer vidare har du inte kryssat i någon av ovanstående kryssrutor.                                      |
|                                                                                                    |

Bild 15. Bekräfta att betyg och information är korrekt.

Om det är en ny anmälan (eller du inte har betyg att bifoga) ska du sedan Ange företag. Om företaget börjat så är det förstås redan ifyllt. Fyll i organisationsnumret (10 siffror) och kontrollera att rätt företag visas.

Gå vidare genom att trycka på *Lämna meddelande* och fyll i ett valfritt meddelande om du vill meddela företaget något utöver anmälan.

Granska anmälan genom att trycka på *Bekräfta anmälan*. Om någon uppgift är felaktig, gå tillbaka och ändra genom att trycka på *pilen* ( (c) ) vid uppgiften. När alla uppgifter är korrekta klicka i rutan under *Intygande* och tryck sedan *Signera och skicka in*.

Anmälan är nu skickad till företaget för godkännande och har fått status **Bekräftad av lärling**. Efter företaget måste även BYN-regionen godkänna din anmälan innan du kan få din e-bok eller påbörja din kvalificeringstid.

## Bekräfta anmälan som yrkesutbildningsansvarig

När lärlingen bekräftat lärlingsanmälan är det du som är yrkesutbildningsansvarig på företaget som ska godkänna och bekräfta anmälan.

För att se status på företagets samtliga lärlingsanmälningar tryck på Lärlingsanmälningar. När anmälan har status **Bekräftad av lärling** är det din tur att hantera den.

För att börja behandlingen, tryck på *Visa*. Kontrollera först de uppgifter lärlingen lämnat – det vill säga namn och yrke, betyg och/eller intyg och vilka kurser från eventuell utbildning som är godkända eller inte. Dessa uppgifter kan du inte ändra. Under person- och kontaktuppgifter går det bra att ändra allt utom personnummer, om det behövs.

Efter det är det dags att fylla i eller kontrollera uppgifter om **Lärlingsplatsen** (se Bild 16). Informationen är redan ifylld om det var företaget som skapade lärlingsanmälan, men behöver fyllas i ifall det var lärlingen som skapade den. Förutsättningarna kan också ha ändrats sedan företaget skapade anmälan, så de behöver kontrolleras och eventuellt uppdateras.

Först ska lärlingen tilldelas en *Arbetsplats*. Tryck på fliken och välj den aktuella arbetsplatsen, alla arbetsplatser som företagsadministratören skapat finns tillgängliga i listan.

Nästa steg är att välja en behörig<sup>1</sup> Handledare för lärlingen. Tryck på knappen Välj handledare och välj aktuell handledare (se Bild 9). I listan visas företagets registrerade handledare – med maximalt tre lärlingar, yrkesbevis inom aktuellt yrke eller <u>handledardispens</u>.

| Systemet bedömer att lärlingen behöver genomföra en grundutbildning.                                                                                                    |         |
|----------------------------------------------------------------------------------------------------|---------|
| Notera att detta är en preliminär bedömning. BYN kommer att göra en slutgiltig bedömning om lärlingen behöver genomföra en grundutbildning<br>kan påbörja sin kvalificeringstid. | ; eller |
| Arbetsplats                                                                                                    |         |
| Huvudkontoret                                                                                                    | $\sim$  |
|                                                                                                    |         |
|                                                                                                    |         |
| Handledare                                                                                                    |         |
|                                                                                                    |         |
| 🛠 VĀLJ HANDLEDARE                                                                                                    |         |
|                                                                                                    |         |
| Anställningsform                                                                                                    | $\sim$  |
|                                                                                                    |         |
| Startdatum for eventueli grundutbildning                                                                                                    |         |
|                                                                                                    |         |

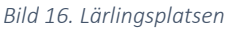

LÄBLINGSFORM

Tryck sedan på fliken *Anställningsform*. Välj tillsvidareanställning med eller utan provanställning (se <u>yrkesutbildningsavtalet</u>).

Visste du att? Du måste radera betyg och intyg när du tittat på dem då de innehåller känsliga uppgifter.

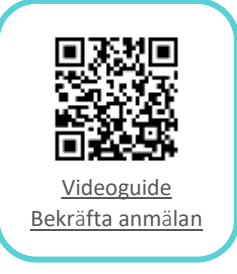

Efter det registrerar du ett *Startdatum* för eventuell grundutbildning. Tryck på datum-fältet och skriv i datum (år-månad-dag, 8 siffror) eller välj enkelt med hjälp av kalendern.

Därefter kan man se meddelanden, både de som systemet skickat och de fritext-meddelande som lärling och företag eventuellt skrivit. Om alla uppgifter är korrekta eller om du vill spara ändringar och fortsätta senare tryck på knappen *Spara*.

Om lärlingen behöver komplettera något kan du skicka tillbaka den till hen genom att välja knappen *Neka*. Du kan då också skicka med ett meddelande.

För att godkänna lärlingsanmälan och skicka den till BYN-regionen tryck på knappen *Godkänn* följt av en ytterligare knapptryckning på *Godkänn*, i rutan som öppnas upp. Detta ändrar status på lärlingsanmälan till **Bekräftad och godkänd av företag**.

När BYN-regionen godkänt anmälan påbörjas kvalificeringstiden om lärlingen har en godkänd grundutbildning.

Om lärlingen inte har en godkänd grundutbildning skapas e-boken och en beställning av distansutbildning – som företaget måste godkänna.

## Godkänn beställning som beställningsgodkännare

Under *Beställningar* ser du en översikt över samtliga inkomna beställningsförslag och vilken status de har. Du kan välja att visa bara beställningar som behöver hanteras eller företagets tidigare beställningar. (Se Bild 17)

| 💫 VISA | NBEST. SOM BEHÖVER HANTI  | ERAS 🗎 VI    | SA TIDIGARE BESTÄLLNIK | IGAR       |                                      |      |
|--------|---------------------------|--------------|------------------------|------------|--------------------------------------|------|
| NR.    | AVSER                     | PERSON       | BELOPP EXKL. MOMS      | DATUM      | STATUS                               |      |
| 14     | Distansutbildning lärling | Arne Jönsson | 15 000 kr              | 2022-04-07 | Skickad till företag för godkännande | VISA |

Bild 17. Översikt beställningar som behöver hanteras

I listan ser du information om beställningen såsom vad den avser, person, belopp, datum och status.

Beställningar med status **Skickad till företag för godkännande** behöver godkännas. Välj beställningen i listan genom att trycka på knappen *Visa*.

Kontrollera först att beställningen är korrekt:

- Gäller det en lärling på företaget?
- Saknar hen grundutbildning (helt eller delvis)?
- Är det rätt yrke?

Välj sedan *Faktureringsadress* och hur fakturan ska skickas. Om du vill att fakturan skickas till en annan adress än den förvalda faktureringsadressen måste du eller företagsadministratören lägga upp adressen som arbetsplats och markera den för fakturering för att den ska kunna väljas. Välj också om fakturan ska skickas med e-post, e-faktura eller post (pappersfaktura).

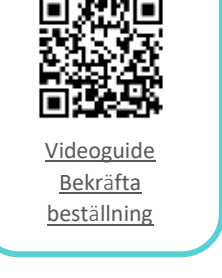

16

Visste du att? E-boken inaktiveras om beställningen inte godkänns inom 14 dagar (för ställningsbyggare 2 månader). Välj därefter företagets *Leveransadress* som eventuellt material från distanstutbildningsleverantören kan skickas till. Adressen måste finnas registrerad som en arbetsplats.

Under Kostnadsställe kan du ange en referens som skrivs ut på fakturan.

| Order                                                                                                    |           |
|----------------------------------------------------------------------------------------------------|-----------|
| () Steg 5: Kontrollera att beställningen innehåller rätt kurser. Du kan alltid kontakta BYN om du är osäker.                                        | ×         |
| PRODUKT                                                                                                    | PRIS      |
| Träarbetare Grund + Inriktning                                                                                                    | 20 000 kr |
| Summa                                                                                                    | 20 000 kr |
| Tillval och moms tillkommer.                                                                                                    |           |
| Tillval till utbildningsleverantören                                                                                                    |           |
| 🕃 Steg 6: Här kan du välja tillval såsom böcker. Du väljer också vart tillvalen skall skickas: till vald leveransadress eller lärlingens hemadress. | ×         |
| VI VILL BESTALLA ETT TRYCKT BOKPAKET                                                                                                    |           |
| O Nej tack                                                                                                    |           |
| O Grund + Yrke (2 650 kr)                                                                                                    |           |
| DET TRYCKTA BOKPAKET SKICKAS TILL                                                                                                    |           |
| O Företaget (vald leveransadress ovan)                                                                                                    |           |
| O Lärlingens hemadress                                                                                                    |           |

#### Bild 18. Beställning – kurser och tillval

Kontrollera sedan att din *Order* innehåller rätt kurser genom att granska den föreslagna produkten och dess pris. Gör också eventuella *Tillval till utbildningsleverantören*. Välj här om du vill ha ett tryckt bokpaket eller inte och om det ska skickas till företaget eller lärlingen (se Bild 18)

Läs igenom och godkänn köpvillkor och betalningsansvar genom att markera rutan och tryck sedan på knappen *Godkänn*. (se Bild 19)

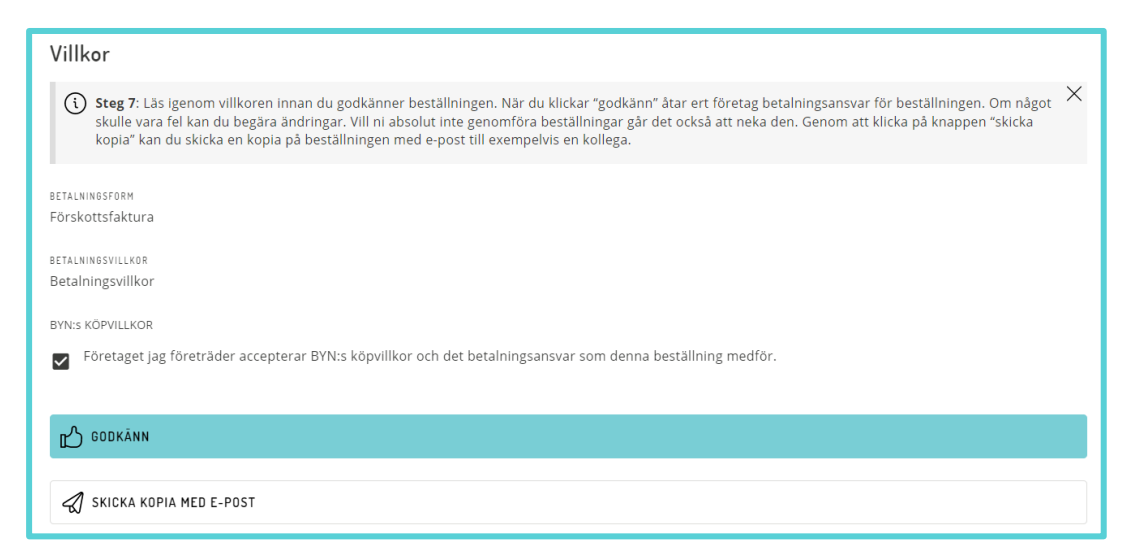

#### Bild 19. Beställning – godkänn köpvillkor

Du kan också Skicka kopia med e-post till exempelvis en kollega.

Status på beställningen blir nu **Godkänd att fakturera**. Det betyder att BYNs kansli ställer ut en faktura till företaget och beställer utbildningen från leverantören som sedan levererar enligt beställningen.

## Företagslärling

Om du helt eller delvis saknar grundutbildning ska du komplettera eller göra utbildningen på företaget som en så kallad företagslärling.

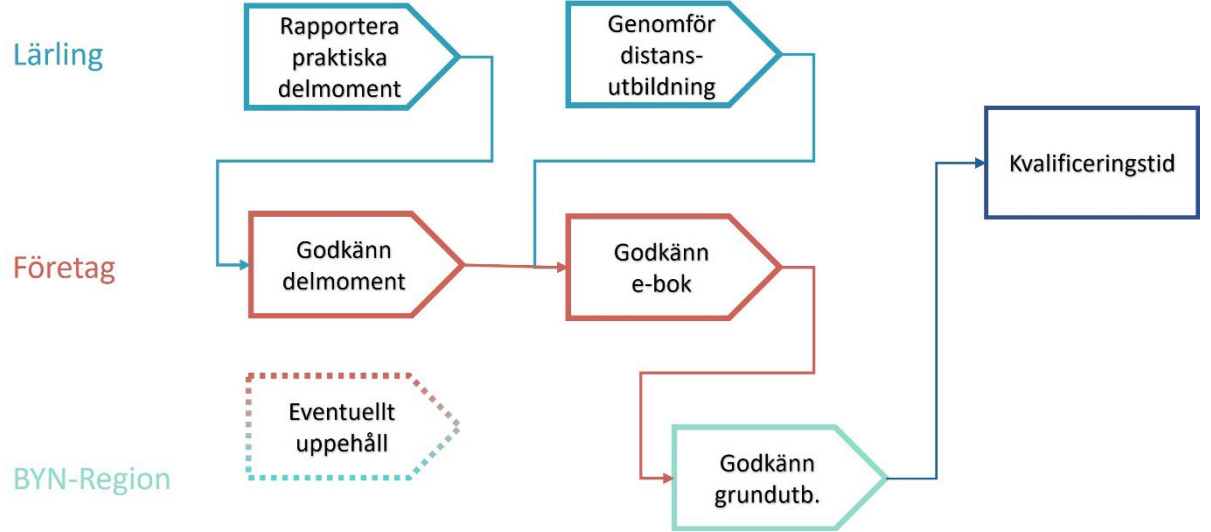

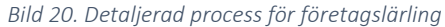

Visste du att? Om du har godkänd grundutbildning behöver du ingen e-bok. Det innebär att du studerar teori via en distansutbildning samtidigt som du lär dig praktiska moment på ett företag. Du måste genomföra båda delarna inom 12 månader (6 månader för maskinförare). De praktiska momenten rapporterar du i en e-bok. Distansutbildningen rapporterar leverantören in i systemet. När grundutbildningen är godkänd börjar din kvalificeringstid.

E-boken syns på startsidan och i menyn när BYN utfärdat den. Personer med rätt behörighet på företaget kan se sina lärlingars e-böcker.

Förutom att rapportera delmoment kan du se inskickade rapporter och följa hur hela utbildningen fortskrider. Det vill säga om distansutbildningen är godkänd och vilka praktiska moment som är godkända och vilka som måste rapporteras in (se Bild 21).

| Retonparbetare                                                                                                    | UTBILDNINGSGIVARE: LIBER                                                                                                |      |
|----------------------------------------------------------------------------------------------------|----------------------------------------------------------------------------------------------------|------|
| Wenn survive selote enne at to remet on a solar<br>Du ar godkand i 0 av 4 moment.<br>Bit utbildning hor pågått i 6 dagar. Den planeras vara slutförd 2023-04-14 (om 365<br>dagar).                    | Kursnamn: Betongarbetare Grund + Inriktning<br>Status: -<br>Godkänd: NEJ<br>Godkännandedatum:<br>Lärare: Annika Larsson |      |
| FORMEYEGNAD                                                                                                    | Utbildningsmaterial skickat: 2020-11-16                                                                                 |      |
| For att bli godkand på detta moment:  Måste du bli godkand i Formbyggnod .  Måste du bli godkand i Formbyggnod .  Måste du bli godkand i Rivning av form .  Måste du bli godkand i minst 3 delmament. | Anna är klar med 9 av 18 teorimoment                                                                                    | ^    |
| Visa momentbeskrivning och krav                                                                                                    | 1. Arbetsmiljo for byggare                                                                                              | 5.48 |
| Formbyggned ()                                                                                                    | 2. Byggstart                                                                                                    |      |

Bild 21. Översikt över lärlingsutbildning, praktik och teori.

Företaget håller även systemet uppdaterat genom att <u>Byta handledare</u>, <u>Koppla arbetsplatser</u> och <u>Ansöka om uppehåll</u>.

## Rapportera delmoment som lärling

Grundutbildningen består av olika övergripande moment beroende på yrke som i sin tur består av flera praktiska delmoment. E-boken består av rapporter som kan innehålla ett eller flera praktiska moment, beroende på vad du gjort under dagen och hur du väljer att rapportera.

För att rapportera in dina praktiska delmoment, tryck på **E-bok** och sedan på knappen *Rapportera delmoment* (se Bild 22).

| C⊕ RAPPORTERA DELMOMENT |  |
|-------------------------|--|
| SE MINA RAPPORTER       |  |
| S MIN UTBILDNING        |  |

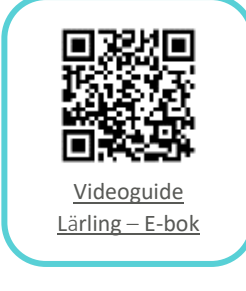

Om du är i grundutbildning måste du göra teoretiska och praktiska moment.

#### Bild 22. E-bok, översikt

Om du har påbörjat en rapport och vill fortsätta på den, finns de med status **Utkast** under **Påbörjade rapporter**. Om du inte har någon påbörjad rapport trycker du på knappen *Skapa ny rapport* under **Ny rapport** (se Bild 23)

| RAPPORTUTKAST                     |   |
|-----------------------------------|---|
| Utkast<br>Skapat 2022-04-14 12:41 | > |
| Ny rapport 🛗 skapa ny rapport     |   |

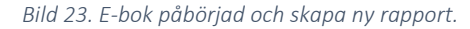

Först ska du välja vilken period du gjort momentet. Det finns knappar för att snabb skapa en rapport för *idag, igår* eller *förrgår*. Om du vill skapa en rapport för en annan dag eller en sammanhängande period – exempelvis en hel vecka – skriv in *Från/Till* de datum du genomfört arbetet.

Tryck sedan på knappen *Arbetsplats* för att få en lista med företagets registrerade arbetsplatser. Markera den arbetsplats där du utfört arbetet.

Välj sedan den handledare som ska bedöma ditt arbete, genom att markera hen i listan du får upp genom att trycka på knappen *Handledare*.

Nu har du skapat ett **Utkast** till en rapport, så nu är det dags att rapportera delmoment.

Tryck på knappen *Delmoment* och därefter på knappen *Lägg till delmoment*. Det kommer då en pop-up med en lista med praktiska moment för ditt valda yrke. Tryck på raden för det *moment* du vill rapportera och därefter på det *delmoment* du utfört i nästa lista. (se Bild 24)

| Välj delmoment                           | × | + LÄGG TILL DELMOMENT |   |
|------------------------------------------|---|-----------------------|---|
| VÄLJ ETT DELMOMENT GENOM ATT ANGE MOMENT | ? | FORMBYGGNAD           | × |
| Q Sök i listan                           |   | < byt moment          |   |
| FORMEYGGNAD                              | > | DELMOMENT             |   |
| ARMERING                                 | > | Formbyggnad           | > |
| BETONGGJUTNING                           | > | Formbyggnad           | > |
| BYGGELEMENTMONTERING                     | > | Rivning av form       | > |

Bild 24. Välj delmoment i två steg.

Du ser då vilka aktiviteter som ingår i delmomentet och det är upp till dig att bedöma ditt eget arbete genom att trycka på den nivå som stämmer överens med det arbete du utfört. Markera vald nivå genom att trycka på raden för *nivå ett, två, tre* eller *fyra* baserat på beskrivningen för nivåerna. För att bli godkänd kräver varje moment en viss nivå på de olika delmomenten som ingår. (se Bild 25)

| FORMBYGGNAD                                                                                                    |   |
|----------------------------------------------------------------------------------------------------|---|
| Kan avgöra om en form är säker att gjuta i.                                                                                                    |   |
| < BYT DELMOMENT                                                                                                    |   |
| Jag bedömer att jag                                                                                                    |   |
| Har baskunskaper i att kunna utföra formsättning med såväl prefabricerad som<br>platsbyggd form för väggar, pelare, balkar, lågform, bärlag och raka trappor.                  | 0 |
| Under handledning kunna utföra formsättning med såväl prefabricerad som platsbyggd form för väggar, pelare, balkar, lågform, bärlag och raka trappor.                          | 0 |
| Under handledning med viss självständighet kunna utföra formsättning med såväl prefabricerad som platsbyggd form för väggar, pelare, balkar, lågform, bärlag och raka trappor. | 0 |
| Med viss självständighet kunna utföra formsättning med såväl prefabricerad som<br>platsbyggd form för väggar, pelare, balkar, lågform, bärlag och raka trappor.                | 0 |

Bild 25. Bedömning av ett delmoment

Om du vill kan du sedan lägga till en kommentar i fritextfältet. Det är inte obligatoriskt för att fortsätta.

Spara sedan delmomentet genom att trycka på knappen *Lägg till delmoment*. Om du vill rapportera flera delmoment i samma rapport tryck på knappen *Lägg till delmoment* igen och återupprepa stegen ovan.

När du rapporterat klart går du vidare genom att trycka på knappen Sammanfattning. Du får då en översikt för de rapporterade delmomenten för valt datum och arbetsplats. Det finns också möjlighet att fylla i en kommentar för hela rapporten i fritextfältet. (se Bild 26)

| Tid och plats                       |   |
|-------------------------------------|---|
| HANDLEDARE<br>Nils Arnäs            | Б |
| PERIOD<br>Datum: 2022-04-14         | Б |
| ARBETSPLATS<br>Huvudkontoret Sätila | Ъ |
| Delmoment                           |   |
| FORMBYSGNAD > FORMBYSGNAD           | Ø |
| FORMBYSENAD > FORMBYSENAD           | Ø |
| FORMBYSGNAD > RIVNING AV FORM       | Ø |
| Hur gick arbetspasset?              |   |
| Si och sắ                           |   |
| SPARA UTKAST                        |   |
| SPARA I E-BOKEN                     |   |

Bild 26. Sammanfattning av rapport i e-boken

Om du inte vill skicka in rapporten ännu utan vill fortsätta rapportera in fler delmoment senare kan du trycka på knappen *Spara utkast*.

När du är färdig och vill skicka in din rapport till handledaren för bedömning tryck på knappen *Spara i e-boken*. Det är först då som en handledare kan påbörja sin bedömning av delmomenten.

Nu är rapporten, med innehållande delmoment, inte längre ett utkast och du kan inte göra några ändringar i den. Under *Mina rapporter* har den fått en bock ( $\checkmark$ ) – dvs att du gjort din bedömning. När handledaren gjort sin bedömning får rapporten två bockar ( $\checkmark$ ). Om handledaren bedömt annorlunda än dig får rapporten även en stjärna ( $\clubsuit$ ). Du behöver då kontrollera om du blivit godkänd eller inte på det momentet.

När du vill skapa en rapport på ett annat delmoment eller behöver förändra ett delmoment du redan rapporterat behöver du skapa en ny rapport.

Visste du att? Om du inte uppnår godkänd nivå måste du göra en ny rapport för samma moment. Visste du att? Du måste bekräfta <u>handledarinstruktioner</u> för att kunna godkänna dina lärlingars rapporter.

## Godkänna delmoment som handledare

Som handledare för lärlingar i grundutbildning ska du godkänna och bedöma dina lärlingars e-böcker.

Du får en notifiering via klockan i högra hörnet om det kommit in en ny rapport. Rapporten öppnas direkt om du trycker på den via notifieringar.

Under E-bok, tryck på Lärlingars rapporter och välj lärling i listan.

Nu ser du alla lärlingens rapporter. En bock ( $\checkmark$ ) till höger om rapporten betyder att lärlingen har slutfört sin bedömning av momenten och det är din tur att göra din bedömning (se Bild 27).

| LÄRL                  | INGARS RAPPORTER                | ?            |
|-----------------------|---------------------------------|--------------|
| Vālj en lār<br>Anna A | ing<br>Indersson (200404042283) | •            |
| Q Söki                | listan                          |              |
| JANUAR                |                                 |              |
| VECKA1                |                                 |              |
| må 4/1                | Byggmaterial                    | $\checkmark$ |
| DECEMB                | ER                              |              |
| VECKA 50              |                                 |              |
| on 9/12               | Bygghandlingar                  | *            |
| on 9/12               | Byggprocessen                   | $\checkmark$ |

#### Bild 27. Handledares sammanfattning av lärlings e-boks rapporter.

Tryck på raden för den rapport du ska bedöma. Du ser lärlingens valda handledare, arbetsplats och datum för det rapporterade arbetsmomentet och även eventuell kommentar från lärlingen. Du kan ändra uppgifterna

genom att trycka på *pennan* (*I*). Om lärlingen valt en annan handledare för ett moment kan du inte ändra den, så om du byter handledare är det den nye handledaren som får bedöma rapporten.

Välj *delmoment* genom att trycka på *pennan* () till höger om aktuellt delmoment. Högst upp ser du en kort beskrivning av momentet och kan ändra till ett annat moment om det inte var detta lärlingen gjorde denna dag. Tryck på *Byt moment* (se Bild 28). Välj övergripande moment och delmoment i listorna och tryck på *Byt*.

| O DYT MOMENT    |          |
|-----------------|----------|
| Byt moment      | >        |
| Morrert         |          |
| BYGGHANDLINGAR  | •        |
| - Gein ovent    |          |
| Ritningsläsning | <b>.</b> |
|                 |          |

I nästa sektion är lärlingens egen bedömning av nivå

markerad. Du gör din egen bedömning genom att välja den rad som stämmer överens med arbetet – nivå *ett, två, tre* eller *fyra* – enligt beskrivningen av de olika nivåerna (se Bild 29). Om valet innebär en skillnad i bedömning mellan lärling och handledare kommer det visas en informationstext längre ned.

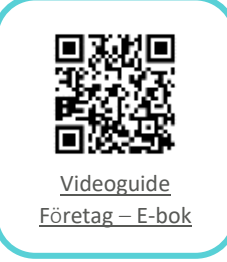

Innan bedömningen sparas går det att skriva en kommentar i det tomma fritextfältet. Gå vidare genom att trycka på *Spara delmoment*.

| Självständigt kunna välja rätt material.                              | ۲ |
|-----------------------------------------------------------------------|---|
| Annas kommentar<br>Inga kommentarer                                   |   |
| Jag bedömer att Anna har/kan                                          |   |
| Har baskunskaper i att kunna välja rätt material.                     | 0 |
| Under handledning kunna välja rätt material.                          | 0 |
|                                                                       |   |
| Under handledning med viss självständighet kunna välja rätt material. | ۲ |

Bild 29. Handledarens bedömning av delmoment.

Upprepa för samtliga delmoment i rapporten. Du ser vilka rader du godkänt då de får en bock i stället för pennan (se Bild 30). Alla rader måste vara ifyllda för att rapporten ska kunna godkännas.

| Delmoment                     |  |
|-------------------------------|--|
| BYGGPROCESSEN > BYGGPROCESSEN |  |
| + LÄGG TILL DELMOMENT         |  |

Bild 30. Ett bedömt delmoment och lägg till flera moment.

Du kan också lägga till delmoment som lärlingen missat genom att trycka på Lägg till delmoment. Du får då upp en pop-up där du väljer moment och delmoment för att sedan göra din bedömning på samma sätt som ovan. När du trycker på *Spara delmoment* kommer du tillbaka till listan och kan fortsätta lägga till fler delmoment.

Godkänn hela rapporten genom att trycka på knappen *Godkänn (med ändringar* om du ändrat eller lagt till delmoment). I listan har rapporten nu två bockar ( $\mathscr{V}$ ). Om du gjort en annan bedömning än lärlingen eller lagt till moment får den även en stjärna ( $\mathscr{V}$ ).

En godkänd rapport går inte att justera i efterhand. Om ett delmoment inte uppnått godkänd nivå enligt kraven måste lärlingen skapa en ny rapport med samma delmoment och handledaren göra om sin bedömning.

/isste du att? Om lärlingen inte ppnår godkänd nivå nåste hen göra en ny apport för momentet.

## Godkänna hela e-boken som handledare

När samtliga praktiska delmoment och den teoretiska distansutbildningen är godkända ska handledaren godkänna hela e-boken. Handledaren får en notifiering när lärlingen är godkänd på samtliga moment i grundutbildningen och kan då gå in och godkänna den.

Under **E-bok**, tryck på *Lärlingars utbildningar* och välj lärling. När alla moment är avklarade finns det en knapp för *Godkänn e-boken* (se Bild 31). Tryck på den och bekräfta sedan med ett ytterligare tryck på *Godkänn* i popup rutan.

| Fredrik Fakke (Cartes and Fakke (Cartes and Fakk |            |
|----------------------------------------------------------------------------------------------------|------------|
| LÄRLIMESVRKE                                                                                                    |            |
| Mobila anläggningsmaskiner                                                                                                    |            |
| Fredrik är godkänd i 10 av 10 moment.                                                                                                    |            |
| Fredriks utbildning har pågått i 13 dagar. Den planeras vara slutförd 2022-05-24 (om 168 dagar).                                                                                                    |            |
| () GODKÄNN E-BOKEN                                                                                                    |            |
| Samtliga moment samt teori är avklarade. Du kan därför godkänna e-boken. När du godkänner e-boken meddelas BYN regior<br>grundutbildningen kan godkännas och kvalificeringstiden inledas.                                                                                                    | nen så att |
| C BODKANN E-BOKEN                                                                                                    |            |
|                                                                                                    |            |

Bild 31. Godkänn hela e-boken som handledare

Nu är det BYN-regionens tur att godkänna grundutbildningen för att lärlingen ska kunna påbörja sin kvalificeringstid. När grundutbildningen är godkänd får lärlingen ett *Grundutbildningsintyg* under **Mina intyg** och kvalificeringstiden inleds.

## **Kvalificeringstid**

Efter grundutbildningen går lärlingen in i kvalificeringstid fram till yrkesbevis. <u>Antal månader varierar beroende på yrke</u>. Det innebär att lärlingen ska få en mångsidig träning med möjlighet att prova på och fördjupa sig i alla arbetsmoment i sitt nya yrke.

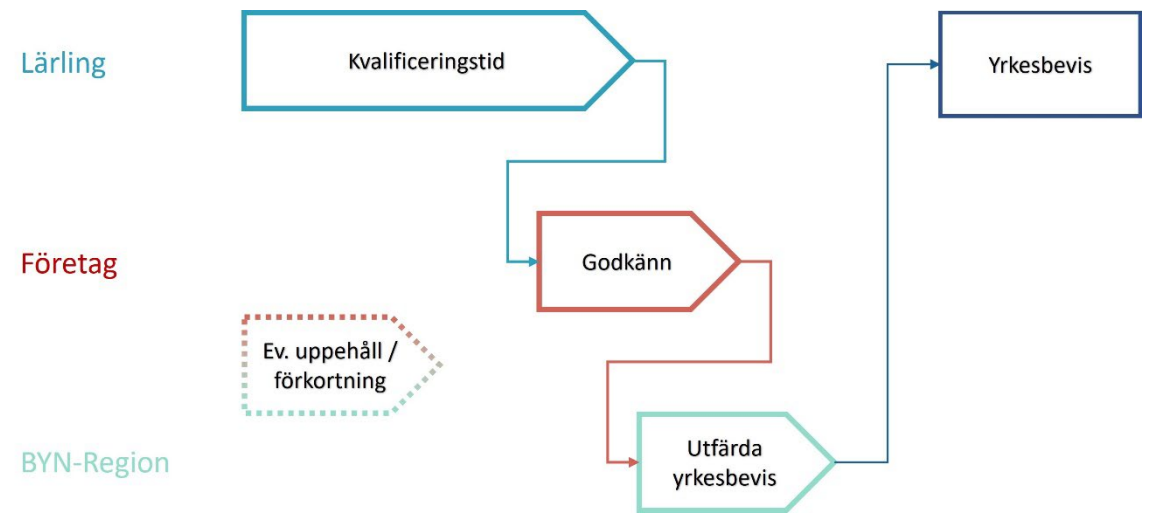

Bild 32. Detaljerad process för kvalificeringstid till yrkesbevis

Ril

Under kvalificeringstiden tickar månaderna bara på, lärlingen behöver inte göra någonting i Mina sidor.

Det enda företaget kan behöva göra via Mina sidor är att uppdatera handledare (se <u>Byte av handledare</u>), anmäla uppehåll (se <u>Ansöka om</u> <u>uppehåll</u>) och ändra kvalificeringstid och sysselsättningsgrad (se <u>Ändra</u> <u>kvalificeringstid som företag</u>).

Andra saker – som att korrigera frånvaro och förkorta eller förlänga tiden mer än systemet tillåter, exempelvis när lärlingen går upp en nivå i lönetrappan – får företaget informera BYN-regionen om manuellt. Regionen uppdaterar sedan kvalificeringstiden i systemet.

När företaget bekräftat att kvalificeringstiden är genomförd utfärdar BYNregionen yrkesbeviset.

Under rubriken **Kvalificeringstid** kan lärlingen och företaget se sin egen eller alla sina lärlingars kvalificeringstid. (se Bild 33)

| KVALIFICERINGSTID                                                                                              |
|----------------------------------------------------------------------------------------------------|
| Min kvalificeringstid                                                                                          |
| Kvalificeringstiden som <b>ställningsbyggare</b> påbörjades 2022-04-21 och förväntas vara avslutad 2025-02-20. |
| d 33. Kvalificeringstid översikt.                                                                              |

Visste du att? Det är bara företaget som uppdaterar i Mina sidor under kvalificeringstiden.

## Ändra kvalificeringstid som företag

Om lärlingen arbetar deltid under kvalificeringstiden kommer den att förlängas. Företaget ändrar sysselsättningsgraden under **Lärlingar**.

Välj lärling i listan och gå in under fliken **Arbete**. Tryck på knappen Ändra sysselsättningsgrad under rubriken **Sysselsättningsgrad**.

| ANNA ANDERSSON                                     | Sysselsättningsgrad<br>Andra inte sysselsättningsgraden<br>Andra till angiven sysselsättningsgrad från<br>och med 2022-04-25<br>Andra till angiven sysselsättningsgrad i<br>procent under valfri datumperiod |                  |
|----------------------------------------------------|----------------------------------------------------------------------------------------------------|------------------|
| Arbetsplatser                                      | Sysselsättningsgrad<br>75                                                                                                    | Ø                |
| Huvudkontoret<br>Mor Kerstins Torg 5, 511 20 KINNA | Från och med<br>2022-04-25                                                                                                    | دي -             |
| Handledare                                         |                                                                                                    | Ø                |
| Lovisa Boulder<br>Ställningsbyggare                | Till och med           2022-12-25                                                                                                    | دي ا             |
| Lärling                                            | Med ovan förändring av<br>sysselsättningsgraden slutar<br>kvalificeringstiden 2025-02-20                                                                                                    |                  |
| Sysselsättningsgrad                                | Ø SPARA                                                                                                    |                  |
| Här kan företaget ange om lärlinger                | X AVBRYT                                                                                                    | igstidens längd. |
| ANDRA SYSSELSÄTTNINGSGRAD جرابي                    |                                                                                                    |                  |

Bild 34. Ändra kvalificeringstid och sysselsättningsgrad.

Du får då upp en ruta där du får välja en sysselsättningsgrad i procent och om den ska gälla tills vidare från angivet datum eller under en viss tidsperiod. När du fyller i räknar systemet ut den nya kvalificeringstiden och visar nytt slutdatum i en informationsruta. (se Bild 34)

När du trycker på *Spara* räknas kvalificeringstiden om och den nya sysselsättningsgraden syns under **Sysselsättningsgrad** på lärlingen. Du kan sedan *Redigera* eller *Radera* den (se Bild 35).

| <b>Sysselsättningsgrad</b><br>Här kan företaget ange om lärlingen jobbar deltid vilket kommer att påverka kvalificeringstidens längd. |
|----------------------------------------------------------------------------------------------------|
| Anna arbetar 75% under perioden 2022-04-25 - 2022-12-25. Därefter återgår sysselsättningsgraden till 🧷 REDIGERA 🔯 RADERA              |
| ANDRA SYSSELSÄTTNINGSGRAD                                                                                                    |

Bild 35. Redigera eller radera ändrad sysselsättningsgrad

Företaget kan även förlänga eller förkorta kvalificeringstiden med en månad genom att trycka på **Kvalificeringstid** på samma flik eller i menyn.

Tryck sedan på *Ändra Kvalificeringstid* och välj antal månader i pop-up rutan (se Bild 36). När du trycker *Spara* skickas en ansökan om ändringen till BYN-

regionen. När regionen godkänt ändringen kommer kvalificeringstiden att ändras enligt önskemål.

| KVALIFICERINGSTID                                                               |                                                                                                    |   |                                |
|---------------------------------------------------------------------------------|----------------------------------------------------------------------------------------------------|---|--------------------------------|
| Fakhar Saharon Kvalificering                                                    | sstid                                                                                                    |   |                                |
| Kvalificeringstiden som <b>mobila maskir</b><br>Mina lärlingar<br>FREDRIK FAKKE | Ändra<br>kvalificeringstid för<br>Fakhar Saharon                                                                   | × | itas vara avslutad 2024-04-07. |
| Kvalificeringstiden som bergarbetare ;                                          | KVALIFICERINGSTIDENS LÅNGD         23 månader (-1 månad)         24 månader (normal)         25 månader (+1 månad) |   | slutad 2022-12-10.             |
| FAKHAR SAHARON<br>Kvalificeringstiden som mobila maskin                         | Planerat slutdatum för<br>kvalificeringstid på <b>24 månader</b> :<br>2024-04-07<br>XUBRYT     SPARA               |   | itas vara avslutad 2024-04-07. |

Bild 36. Ändra kvalificeringstid plus/minus en månad

## Godkänna kvalificeringstid som företag

Företaget får ett meddelande från Mina sidor när den för yrket aktuella kvalificeringstiden är uppnådd och ett yrkesbevis kan utfärdas.

Det finns 2 olika sätt du kan godkänna en kvalificeringstid på.

1. Gå in under menyn Mina lärlingar, välj lärling och gå in under fliken Arbete (se Bild 36a).

| KONTAKT    | ARBETE           |
|------------|------------------|
| Arbets     | platser          |
|            |                  |
| Handle     | dare             |
| Mobila anl | äggningsmaskiner |
| Lärling    |                  |
| ц<br>КVA   |                  |

Bild 36a. Bekräfta kvalificeringstid

Välj Kvalificeringstid och klicka därefter på Godkänn kvalificeringstid (se Bild 36b).

| KVALIFICERINGSTID                                                                                                    |  |  |
|----------------------------------------------------------------------------------------------------|--|--|
| LINDA LARSON                                                                                                    |  |  |
| Kvalificeringstiden som <b>plattsättare</b> påbörjades 2022-07-01 och förväntas vara avslutad 2022-08-01.                                              |  |  |
| 🕄 KVALIFICERINGSTID KLAR ATT GODKÄNNAS.                                                                                                    |  |  |
| Kvalificeringstiden är klar och du kan nu godkänna den. Efter ditt godkännande meddelas BYN som även de godkänner och därefter<br>utfärdar Yrkesbevis. |  |  |
| مُرَّتُم ÄNDRA KVALIFICERINGSTID                                                                                                    |  |  |
| 🖒 GODKÁNN KVALIFICERINGSTID                                                                                                    |  |  |
|                                                                                                    |  |  |

Bild 36b. Godkänn kvalificeringstid

Företaget behöver bekräfta att lärlingen har genomfört kvalificeringstiden i sin helhet eller ange om det behövs ytterligare tid och i så fall hur många månader. Efter korrigering tillfrågas företaget på nytt när det är dags att utfärda yrkesbeviset.

När företaget bekräftat att kvalificeringstiden är genomförd utfärdar BYNregionen yrkesbeviset. Lärlingen får både ett digitalt yrkesbevis på Mina sidor och ett fysiskt kort som skickas till den registrerade adressen.

## Andra funktioner

## Visa och verifiera maskinförarintyg och

### yrkesbevis

BYN använder QR-kod för att företag eller handledare enkelt ska kunna verifiera yrkesbevis eller en lärlings maskinförarintyg.

Under **Mina intyg** finns alla intyg, bevis och behörigheter du har registrerade i Mina sidor. Beroende på om du är lärling eller yrkesarbetare finns olika rubriker, bland annat grundutbildning och handledarinstruktioner.

De intyg och bevis som du kan visa och verifiera med QR-kod är **Yrkesbevis** och **Maskinslag** (Maskinförarintyg). En lärling med behörighet att framföra maskiner får automatiskt ett digitalt maskinförarintyg.

För att visa ditt bevis eller intyg tryck på *Visa kort* (se Bild 37). Det är samma intyg som du eventuellt fått på papper.

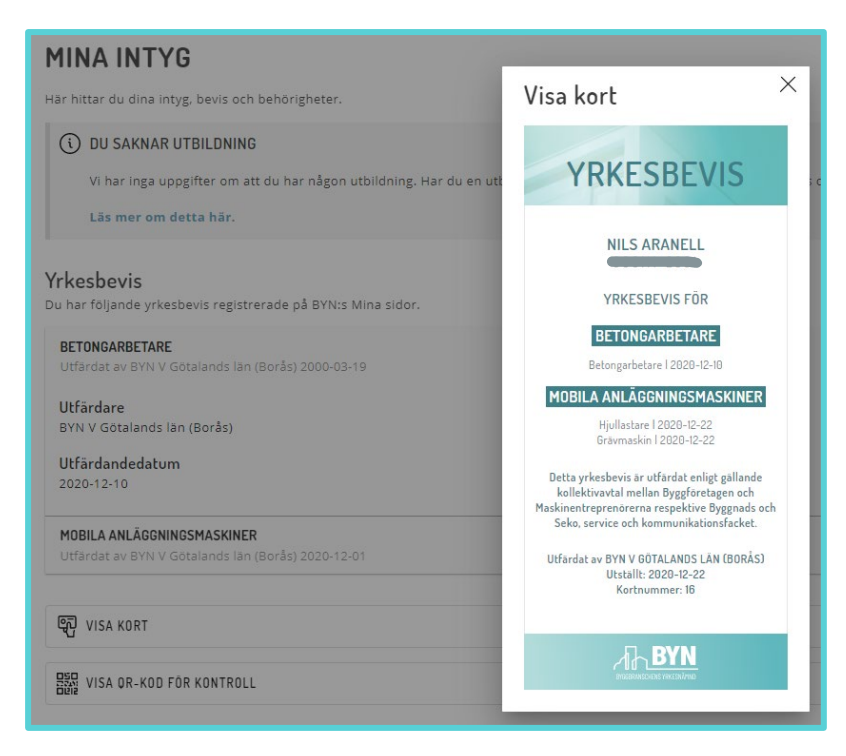

#### Bild 37. Visa Kort - Yrkesbevis

För att verifiera bevis eller intyg kan man även använda QR-koden. Tryck på *Visa QR-kod för kontroll*. Du får då upp en QR-kod (se Bild 38).

Den som vill verifiera intyget skannar QR-koden med sin telefons kamera eller QR-app. Klicka på länken som kommer upp och verifiera intyget och identiteten (via personnummer och ID-handling). Om intyget är godkänt hamnar du på en sida som börjar med <u>https://minasidor.byn.se</u> (se Bild 39).

## ⊘ GILTIGT INTYG

Gäller för: Betongarbetare Innehavare: Ingrid Pettersson Personnummer:

Kontrollera innehavarens identitet genom att jämföra personnumret med uppvisad identitetshandling eller legitimation.

Vid frågor, var vänlig kontakta BYN:s kansll.

Bild 39. Validerat giltigt intyg.

## Beställa ersättningskort

Om du har ett yrkesbevis eller maskinförarintyg kan du beställa ett ersättningskort till dig själv. Om du är en företagsadministratör kan du även beställa kort till personal och lärlingar på ditt företag.

Det första kortet som utfärdats är gratis. Alla andra ersättningskort får du eller företaget betala för.

Välj Beställ kort och intyg, antingen under dig själv eller under företaget.

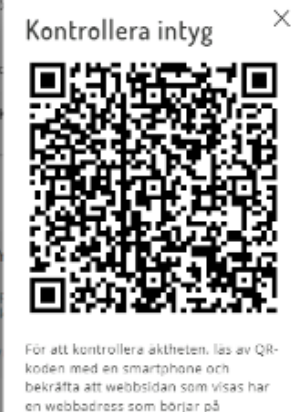

koden med en smartphone och bekräfta att webbsidan som visas har en webbadress som börjar på https://minasidor.bym.se. På sidan visas om intyget är giltigt samt innehavarens personnummer. Jämför personnumret med uppvisad giltig legitimation för att kontrollera identitesen.

Läs mer om hur du kontrollerar intyg

Bild 38. QR-kod för intyg.

Bara det första korte är gratis. Du kan allt visa ditt digitala kort Ett företag måste först välja person i *listan*. Tryck sedan på det kort som ska beställas, *Maskinkort* eller *Yrkesbevis*. Om det är till dig själv står det även *För dig själv* på knappen. (se Bild 40)

| Här kan du beställa tryckta kort, bevis och intyg från BYN för er p<br>avgift om ni vill beställa ersättningskort (tidigare kallade "dubble<br>redan har beställts en gång, Betalning sker mot faktura. | personal. Vi tar ut en<br>etter") av kort som |
|----------------------------------------------------------------------------------------------------|-----------------------------------------------|
| Valj medarbetare                                                                                                    | ]                                             |
| Fakhar Saharon                                                                                                    | $\sim$                                        |
| FÖLJANDE KORT KAN BESTÄLLAS TILL DENNA PERSON                                                                                                    |                                               |
| ASKINKORT                                                                                                    |                                               |

Bild 40. Beställ kort eller bevis.

Du får då upp en lista med anledningar på varför du vill beställa ett kort. Tryck på den knapp som motsvarar din anledning och du får upp ett beställningsunderlag.

Kontrollera kortinnehavare (för företag) och behörigheter – under antingen **Maskinslag** eller **Yrkesbevis** (se Bild 41). Om någon behörighet saknas är den inte registrerad hos BYN eller i Mina sidor. Kontakta då din BYN-region.

Kortet levereras till kortinnehavaren på den **Leveransadress** som är registrerad i Mina sidor. Du kan skicka till en annan adress genom att kryssa i rutan och fylla i en ny adress. (se Bild 43)

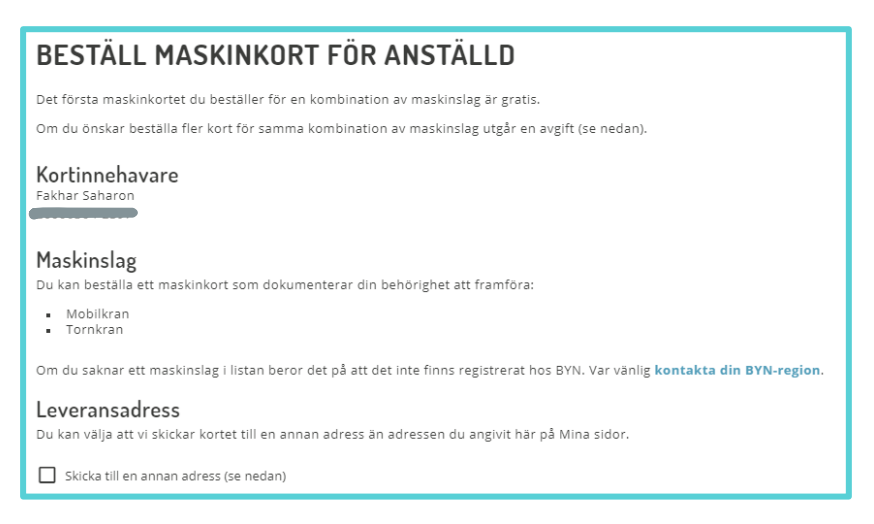

Bild 41. Kontrollera kortinnehavare och behörighet (exempel maskinkort).

Kontrollera därefter eventuellt **Pris** och **Betalning**. Om du beställer till dig själv kommer fakturan att skickas till din hemadress, men du kan ändra till epostfaktura som då skickas till din registrerade e-post (se Bild 42)

| Betalning<br>Betalningen sker mot faktura som skickas din hemadress som den är angiven här på Mina sidor. Du kan välja att få e-postfaktura istället.<br>Skicka fakturan med e-post (fakturan skickas till nils@erixbygg.se) |
|----------------------------------------------------------------------------------------------------|
| ध्यो BESTALL YRKESBEVIS                                                                                                    |

Bild 42. Ersättningskort – betalning till dig själv.

Om du är företag skickas fakturan till din förvalda fakturaadress. Du kan ändra till en annan arbetsplats (med faktura) i listan eller så kan du trycka på *Ändra eller lägg till arbetsplatser* och lägga till eller ändra en existerande arbetsplats till fakturaadress. (se Bild 43)

| Betalning<br>Betalningen sker mot faktura som skickas till vald arbetsplats. |   |
|------------------------------------------------------------------------------|---|
| ÄNDRA ELLER LÄGG TILL ARBETSPLATSER                                          |   |
| Arbetsplats dit fakturan ska skickas<br>Huvudkontoret                        | ~ |
| BESTÄLL MASKINKORT                                                           |   |

Bild 43. Kortbeställning - betalning för företag.

Tryck därefter på *Beställ Maskinkort / Yrkesbevis*. Beställningen kommer då skickas till BYN för beställning och eventuell fakturering.

## Bekräfta handledarinstruktioner

Som handledare måste du bekräfta <u>handledarinstruktionerna</u> innan du kan godkänna dina lärlingars rapporter.

Du får en varningstext och länk till att visa och bekräfta instruktionerna överst i din översikt och när du går in på dina lärlingars rapporter (se Bild 44). Du kan alltid gå tillbaka och visa handledarinstruktionerna via menyn.

#### \Lambda DU MÅSTE BEKRÄFTA HANDLEDARINSTRUKTIONERNA

Du kan inte godkänna rapporter i lärlingars e-böcker förrän du bekräftat handledarinstruktionerna.

Visa och bekräfta handledarinstruktionerna.

Bild 44. Varning - bekräfta handledarinstruktionerna.

Gå in på sidan **Handledarinstruktioner**, läs igenom och kvittera att du tagit del av dem genom att kryssa i *Bekräftelserutan*. Tryck sedan på *Bekräfta*.

## Handledardispens

Enligt <u>yrkeutbildningssavtalet</u> behöver en handledare i grundutbildning ha ett yrkesbevis inom samma yrke som lärlingen och får handleda maximalt

Q Sök i listan

tre lärlingar totalt. För ställningsbyggare gäller maximalt en lärling under grundutbildning eller tre under kvalificeringstid. Företaget kan ansöka om dispens från yrkesbevis eller antal lärlingar hos BYN-regionen.

På sidan **Dispenser** ser du alla handledare som har godkända dispenser för företaget eller avdelningen (se Bild 45). Det är enbart företagsadministratörer på företaget som kan ansöka om dispens.

För att ansöka om dispens, tryck på plus-

 Visar dispenser i de avdelningar du har behörighet att se: Öster
 ALLA AVDELNINGAR
 Ann-Charlotte Dahlberg Hendledare (Betongarbetare)
 Handledare: Betongarbetare Utterdet 2021-01-08

Bild 45. Handledardispenser på företaget eller avdelningen.

*knappen* (•) och fyll i uppgifterna (se Bild 46). Välj bland inlagda *Medarbetare* med handledarroll. Under handledare under *Dispenstyp* och vilket *Yrke och inriktning* handledaren ska ha dispens för samt motivera kortfattat varför hen ska beviljas dispens under *Motivering*. Du kan också bifoga dokument som styrker personens kompetens (exempelvis anställnings- och utbildningsintyg eller yrkesbevis från TYA) genom att trycka på *Lägg till en fil*.

| ANSÖKAN OM DISPENS                                                                                                    | ?      |
|----------------------------------------------------------------------------------------------------|--------|
| Din dispensansökan skickas till din närmaste BYN-region för behandling och bes                                                                    | lut.   |
| Vi kommer att kontakta dig på telefon eller e-post om vi har ytterligare frågor. Di<br>en notifiering från Mina sidor om din ansökan beviljas.    | u får  |
| Medarbetare                                                                                                    |        |
| Välj medarbetare                                                                                                    | $\sim$ |
| Dispenstyp                                                                                                    |        |
| Handledare                                                                                                    | $\sim$ |
| Yrke och inriktning                                                                                                    |        |
| Välj yrke                                                                                                    | $\sim$ |
| ( Motivering                                                                                                    |        |
| Motivera kortfattat varför personen bör beviljas dispens                                                                                          |        |
|                                                                                                    |        |
|                                                                                                    |        |
|                                                                                                    |        |
|                                                                                                    | le     |
| Om du vill kan du bifoga ett dokument som styrker personens kompetens och ansökan om<br>dispens. Filen ska vara av typen PDF, JPG, PNG eller TIF. |        |
| 🖉 LÄGG TILL EN FIL                                                                                                    |        |

Bild 46. Dispensansökan

Tryck därefter på *Ansök om dispens*. Om ansökan beviljas får du en notifiering från Mina sidor, personen syns i listan under **Dispenser** och kan väljas som handledare för valt yrke.

### Byte av handledare

Om en handledare slutar, byter arbetsuppgifter eller lärlingen av annan anledning måste byta handledare måste företaget koppla lärlingen till den nya handledaren. Lärlingen kan också vara kopplad till flera handledare om hen exempelvis är på flera arbetsplatser eller utbildas i flera yrken.

Det gäller både under grundutbildning och kvalificeringstid.

Koppla den nya handledaren innan du kopplar bort den nuvarande, då en lärling måste ha en handledare. Välj aktuell lärling under (Mina) **Lärlingar**. Gå sedan in under fliken **Arbete** och tryck på kedjan (𝒫) för att i pop-up rutan *kryssa* i rutan för en annan handledare. Du kan redan här koppla bort nuvarande handledare genom att *kryssa ur* rutan på denne. Tryck därefter på *Koppla*. (se Bild 47)

*lisste du att?* Aina sidor måste vara Ippdaterad med rätt Iandledare under hela ärlinastiden.

| 0<br>B                              |                     |         |   |
|-------------------------------------|---------------------|---------|---|
| Arbetsp                             |                     | ×       | > |
| Huvudkoi<br>Tretorp 5, 5            | Sven-Erik Brunegård | دخ      |   |
| Handled<br>Sven-Eril<br>Mobila anlä | Torbjörn Eriksson   | ص<br>دن |   |
|                                     | Ø KOPPLA            |         |   |

Bild 47. Koppla och koppla ifrån handledare.

Om du inte kryssat bort handledaren i föregående steg kan du koppla bort en handledare genom att trycka på den avbrutna kedjan (ご) och därefter bekräfta i pop-up rutan genom att trycka på *Utför*.

## Ansöka om uppehåll

Om lärlingen behöver göra ett uppehåll i sin lärlingstid (både under grundutbildning och kvalificeringstid) – exempelvis på grund av sjukdom, föräldraledighet eller tjänstledighet – kan företaget ansöka om uppehåll.

Under Uppehåll ser du alla godkända ansökningar (se Bild 48).

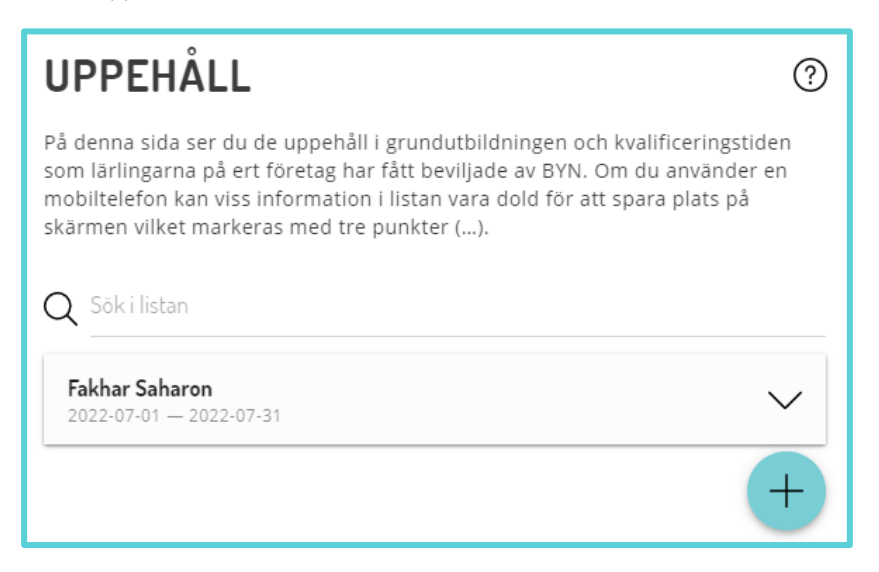

Bild 48. Uppehåll, lista på godkända ansökningar.

För att ansöka om uppehåll, tryck på *plus-knappen* (•) och fyll i uppgifterna på nästa sida (se Bild 49). *Välj en lärling* i listan över Aktiva lärlingsutbildningar. Välj sedan Start- och Slutdatum samt skriv en kortfattat *Motivering* varför personen ska beviljas uppehåll. Du kan också bifoga dokument som styrker personens ansökan (exempelvis sjukintyg) genom att trycka på *Lägg till en fil*.

| ANSÖKAN OM UPPEHÅLL                                                                                                    | ?                |
|----------------------------------------------------------------------------------------------------|------------------|
| Din uppehållsansökan skickas till din närmaste BYN-region för behandling och b<br>Uppehållsansökan gäller för angiven aktiv lärlingsutbildning. Om en lärling har f<br>aktiva utbildningar behöver du göra fler än en ansökan. | oeslut.<br>flera |
| Aktiv lärlingsutbildning.                                                                                                    |                  |
| Välj en lärling                                                                                                    | $\sim$           |
| ( Startar (från och med)                                                                                                    |                  |
| 2022-04-19                                                                                                    | Ħ                |
| C Slutze (bill ach mad)                                                                                                    |                  |
| 2022-04-19                                                                                                    | Ë                |
| C Matinaria                                                                                                    |                  |
| Motivera kortfattat varför ni ansöker om uppehåll i grundutbildningen eller kvalificeringstiden.                                                                                                    |                  |
|                                                                                                    |                  |
|                                                                                                    |                  |
|                                                                                                    | le               |
| Om du vill kan du bifoga ett dokument som styrker ansökan. Filen ska vara av typen PDF, JPC<br>eller TIF.                                                                                                    | G, PNG           |
| 🖉 LÄGG TILL EN FIL                                                                                                    |                  |

#### Bild 49. Ansök om uppehåll

Tryck därefter på *Ansök om uppehåll*. Om ansökan beviljas av BYN-regionen får du en notifiering från Mina sidor och personen syns i listan under **Uppehåll**. Under grundutbildningen pausas e-boken och under kvalificeringstiden förlängs den med motsvarande tid.

### Koppla ny arbetsplats

Om företaget skapar en ny arbetsplats kan existerande lärlingar kopplas till denna genom att man går in under **Lärlingar** och väljer de lärlingar som ska kopplas till den nya arbetsplatsen.

Koppla den nya arbetsplatsen innan du kopplar bort den nuvarande. Gå in under fliken **Arbete** på lärlingen och tryck på *kedjan* (?) för att i pop-up rutan *kryssa* i rutan för en annan arbetsplats. Du kan även koppla bort en arbetsplats om du vill genom att *kryssa ur* rutan på den. Tryck sedan på *Koppla* (se Bild 50).

| Koppla arbetsplatser                                | X |
|-----------------------------------------------------|---|
| F Huvudkontoret<br>Gatan 123, 511 63 SKENE          |   |
| Boråskontoret<br>Storgatan 45, 567 89 BORÅS         |   |
| Hudiksvallskontoret<br>Vallen 87, 824 30 HUDIKSVALL |   |
| KOPPLA                                              |   |

Bild 50. Koppla arbetsplats till lärling

Om du inte kryssat bort arbetsplatsen i föregående steg kan du koppla bort en arbetsplats genom att trycka på den avbrutna kedjan (2) och därefter bekräfta i pop-up rutan genom att trycka på *Utför*.

## Ta bort lärlingar och personal

Om en lärling slutar hos ert företag ska du ta bort hen från företaget. Detsamma gäller förstås även för personal. Se då till att någon annan på företaget har personens roll och koppla eventuella lärlingar till en annan handledare innan du tar bort hen.

För att koppla bort en person från företaget gå in på personen under Lärlingar eller Personal.

Gå sedan till fliken **Admin** och tryck på knappen *Koppla bort från företaget*. Personen kommer då att förlora alla roller och behörigheter på företaget. (se Bild 51)

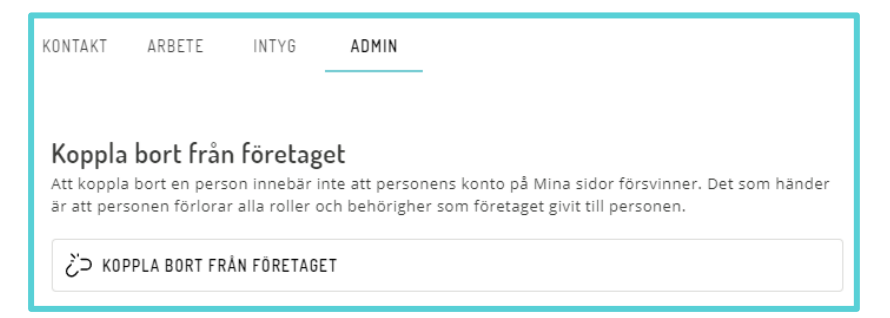

Bild 51. Koppla bort person från företag.

## Felsökning

| Fråga                                                              | Svar                                                                                                    |
|--------------------------------------------------------------------|----------------------------------------------------------------------------------------------------|
| Registrering                                                       |                                                                                                    |
| E-posten med bekräftelsekod<br>kommer inte fram                    | Titta i ditt e-postprograms skräpkorg och markera<br>meddelandet som "inte skräppost".                                                                                                    |
|                                                                    | Vissa mailservrar kan stoppa e-post från att komma<br>fram. Kontakta din e-postleverantör eller använd en<br>annan e-postadress.                                                                                  |
| Lärlingsanmälan                                                    |                                                                                                    |
| Det går inte att skicka in<br>anmälan                              | Har du en utbildning, måste du skicka med betyg och<br>intyg. Kontrollera att du fyllt i alla uppgifter som behövs.                                                                                               |
| Det händer ingenting med min<br>anmälan                            | Företaget har ingen personal kopplad till sig som kan<br>hantera anmälan. Kontakta en administratör på<br>företaget och be dem registrera sig. Se <u>Registrera</u><br><u>företag och företagsadministratör</u> . |
| E-bok                                                              |                                                                                                    |
| Lärlingen har inte fått tillgång<br>till sin distansutbildning     | Kontrollera att företaget har godkänt beställningen.                                                                                                    |
| Det går inte att godkänna<br>delmoment/rapporter som<br>handledare | Lärlingen har flera handledare och du är inte angiven som handledare för det här momentet.                                                                                                    |
| Det går inte att godkänna hela                                     | Kontrollera att alla delmoment verkligen är godkända.                                                                                                    |
| e-boken för handledaren                                            | Lärlingens utbildningstid har gått ut. Kontakta BYN-<br>regionen för att förlänga tiden.                                                                                                    |
| Företagsadministratör                                              |                                                                                                    |
| Jag kan inte lägga till ny<br>personal.                            | Personen kan redan finnas registrerad i Mina sidor men<br>har ett inaktivt konto. Be personen gå in och bekräfta sitt<br>konto.                                                                                   |

## Ändringar i dokumentet

| Version | Datum      | Ändring          |
|---------|------------|------------------|
| 1       | 2022-06-07 | Första versionen |
| 1.1     | 2022-10-26 | Slutstationen    |